## Working with intersection

To create an intersection

1. Create or select at least three classes in your project. Name at least two of the classes, as shown below.

|    |                                      | Child                |              | Male Person |
|----|--------------------------------------|----------------------|--------------|-------------|
|    |                                      |                      | -            |             |
|    |                                      |                      |              |             |
| 2. | Draw two subclass from the anonymous | class to the two nam | ned classes. |             |

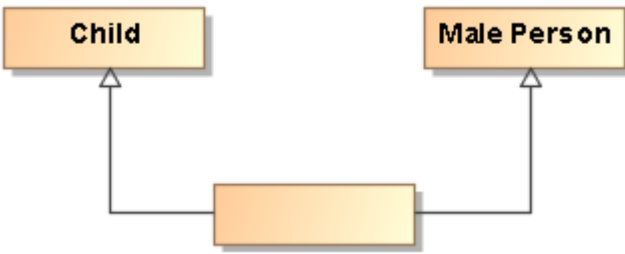

3. Right-click on each subclass arrows and in the menu shown, select Concept Modeling > Add superclass to the conditions sufficient to classify an instance.

| Child | Male Pers                  | on                |                                     |
|-------|----------------------------|-------------------|-------------------------------------|
|       | Specification              | Enter             |                                     |
| 1     | Symbol Properties          | Alt+Enter         |                                     |
|       | Create Relation            | >                 |                                     |
| 28    | Select in Containment Tree | Alt+B             |                                     |
| 뭠     | Select in Structure Tree   |                   |                                     |
|       | Go To                      | >                 |                                     |
|       | Display                    | >                 |                                     |
|       | Related Elements           | >                 |                                     |
|       | Refactor                   | >                 |                                     |
|       | Tools                      | >                 |                                     |
| 12    | Reset Label Positions      |                   |                                     |
| 1     | Remove Break Points        |                   |                                     |
|       | Generalization Set         |                   |                                     |
|       | Subclasses Complete        |                   |                                     |
|       | Subclasses Disjoint        |                   |                                     |
|       | AutoStyler                 | >                 |                                     |
|       | Con Add superclass to      | the conditions    | sufficient to classify an instance. |
|       | Make subclass equ          | ii∨alent to the i | ntersection of all its superclasses |

4. Two Necessary & Sufficient stereotypes appear.

5. Hover over the unnamed class and it will describe the intersection.

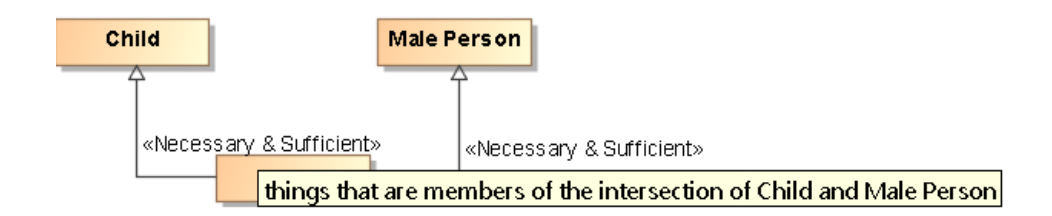

- You can stop here OR you can go further and create a Superclass Intersection.
  Right <u>click on the unnamed or named class and select</u> Concept Modeling > Convert to Superclass Intersection notation.

| Child      |        | I 🥕 Person                 |           |                                             |
|------------|--------|----------------------------|-----------|---------------------------------------------|
| «Necessary | & Suff | icient                     | icient»   |                                             |
|            |        | Specification              | Enter     |                                             |
|            |        | Symbol Properties          | Alt+Enter |                                             |
|            |        | Create Diagram             |           |                                             |
|            |        | Create Relation            | >         |                                             |
|            | 盵      | Select in Containment Tree | Alt+B     |                                             |
|            | 뭠      | Select in Structure Tree   |           |                                             |
|            |        | Go To                      | >         |                                             |
|            |        | Display                    | >         |                                             |
|            |        | Related Elements           | >         |                                             |
|            |        | Refactor                   | >         |                                             |
|            |        | Tools                      | >         |                                             |
|            |        | AutoStyler                 | >         |                                             |
|            |        | Concept Modeling           | >         | Convert to Superclass Intersection notation |

8. The end result should look like the following figure.

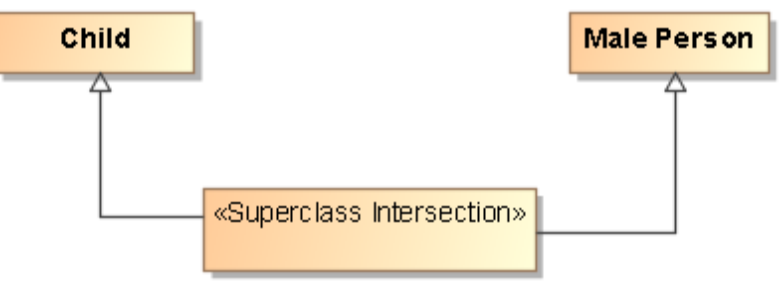

You can also create an intersections as shown below, simply by naming all the classes created.

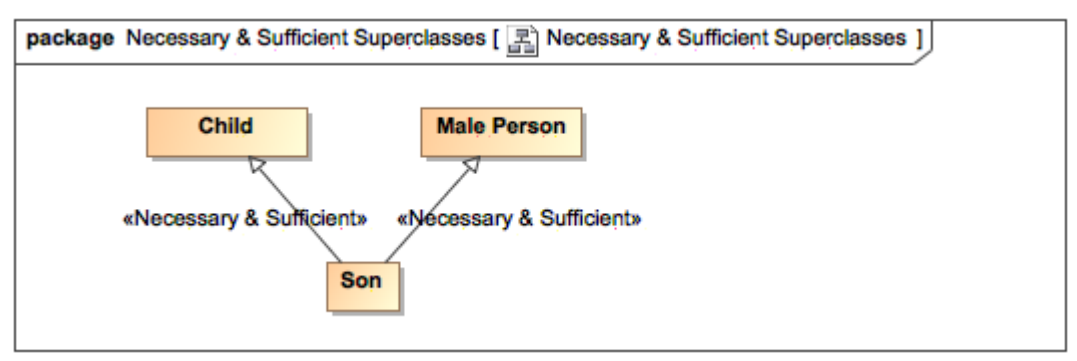

Example of Intersection using «Necessary & Sufficient»

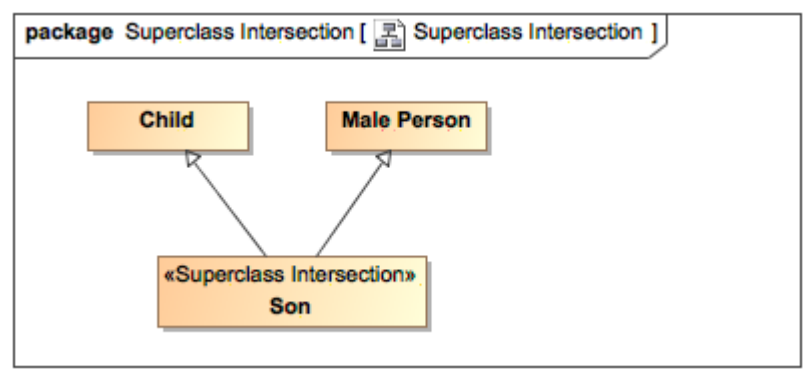

Example of Intersection Using «Superclass Intersection»

Superclass Intersection for more information about Superclass Intersections.